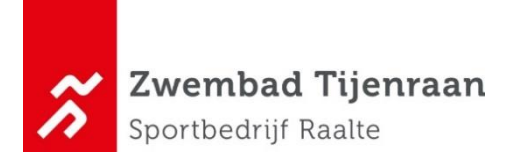

## **Instructies Reserveren Zomerzwemlessen**

- 1. Ga naar de rode button 'Inloggen' (of naar "Mijn Sportbedrijf Raalte'als je al bent ingelogd) rechtsbovenaan de pagina.
- 2. Voer je E-mailadres en Wachtwoord in en ga naar Inloggen
- 3. Je ziet nu links onderstaande tegels, kies voor Mijn producten

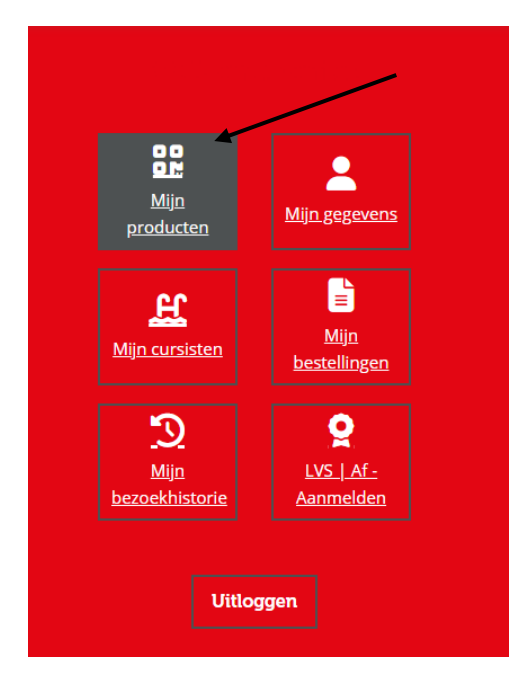

4. Je ziet nu een overzicht van Mijn producten.

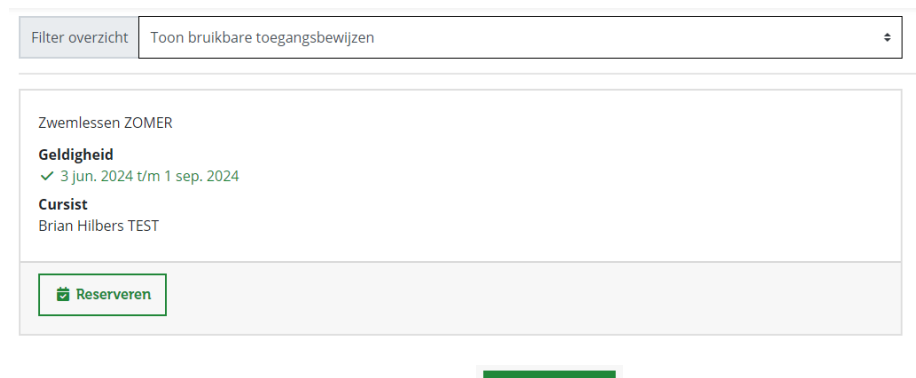

Selecteer de **Zwemles** door het blokje 😆 Reserveren te selecteren.

- 5. Kies een Tijd en les uit de zomerlessen (in onderstaand voorbeelden staan de huidige lessen)
- 6. Let op: kies bij de zwemlessen wel voor het juiste bandje waar je kind in zwemt

## Voorbeeld ZWEMLESSEN

| Kies een tijdstip                                                                                  | ×           |
|----------------------------------------------------------------------------------------------------|-------------|
| Accommodatie - Paciliteit - • EXVEMLESSEN - • • Verberg niet beschikbaar                           |             |
| 7 – 9 jun 2024                                                                                     | < >         |
| vrijdag                                                                                            | 7 juni 2024 |
| 12:30 - 13:00 • Privé zwemlessen, Zwembad Tijenraan, Instructiebad (0/2)                           |             |
| 14:1014:55 • Zwemles vrijdag 14:10 uur wit, Zwembad Tijenraan, Instructiebad (18/18)               |             |
| 14:15 - 14:45 • Privé zwemlessen, Zwembad Tijenraan Zwemles vrijdag 15.00 uur                      |             |
| 15:00 - 15:45 • Zwemles vrijdag 15:00 uur B-cursus, Zv mit Instructiebad (8/9) (5:17) dbad (11/12) |             |
| 15:00 - 15:45 • Zwemles vrijdag 15.00 uur geel. Zwembad Tijenraan. Instructiebad (8/9)             |             |
| 15:00 - 15:45 • Zwemles vrijdag 15.00 uur groen, Zwembad Tijenraan, Wedstrijdbad (4/12)            |             |
| 15:00 - 15:45 • Zwemles vrijdag 15.00 uur oranje, Zwembad Tijenraan, Therapiebad (8/9)             |             |
| 15:00 15:45 • Zwemles vrijdag 15:00 uur roze, Zwembad Tijenraan, Therapiebad (9/9)                 |             |
| 15:50 - 16:35 • Zwemles vrijdag 15.50 uur blauw, Zwembad Tijenraan, Wedstrijdbad (8/12)            |             |
| 15:50 - 16:35 • Zwemles vrijdag 15:50 uur-geel, Zwembad Tijenraan, Instructiebad (3/9)             |             |
| 15:50 - 16:35 • Zwemles vrijdag 15.50 uur oranje, Zwembad Tijenraan, Theraplebad (6/9)             |             |
| 15:50 - 16:35 • Zwemles vrijdag 15:50 uur rood, Zwembad Tijenraan, Wedstrijdbad (12/12)            |             |
| 15:50 - 16:35 • Zwemles vrijdag 15:50 uur-roze, Zwembad Tijenraan, Theraplebad (9/9)               |             |
| 16x40 - 17:25 • Zwemles vrijdag 16:40 uur C-cursus, Zwembad Tijenraan, Wedstrijdbad (12/12)        |             |
| 16:40 - 17:25 • Zwemles vrijdag 16.40 uur geel, Zwembad Tijenraan, Instructiebad (8/9)             |             |
| 16:40 - 17:25 • Zwemles vrijdag 16.40 uur groen, Zwembad Tijenraan, Wedstrijdbad (9/12)            |             |

7. Selecteer de groepsles | zwemles **en ga daarna naar** 

Direct reserveren ->

×

8. Het systeem geeft nu het volgende aan:

Reservering is succesvol geplaatst!

## Wil je meerdere lessen boeken, doe dan dezelfde handelingen nogmaals

## BANENZWEMMEN

Heb je een abonnement voor een aquasport inclusief **banenzwemmen**, dan kun je gewoon naar het zwembad komen en je melden bij de receptie.

Onze collega van de receptie zet het product erop, zodat je naar binnen kunt. Je hoeft hier niet voor te reserveren.